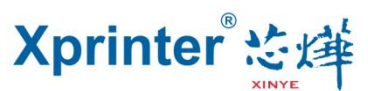

## How to configure IP address for Ethernet port printers

## Three ways to configure printer IP address:

- a) Make configuration directly by test tools software in the CD driver within printer package.
- b) Make configuration by sending the command codes; (suitable for three ports printers)
- c) Make configuration by browsing the WEB; (suitable for three ports printers)

I. Make configuration directly by test tools software:

1.Printing Self-test to check the printer's own IP address (factory default IP: 192.168.123.100); self-test m ethod: turn off the printer, then turn on the printer while holding down the FEED button, 2or 3 seconds lat er, release the FEED button and a page with the title "self test" will be printed out as shown by the pictu re below:

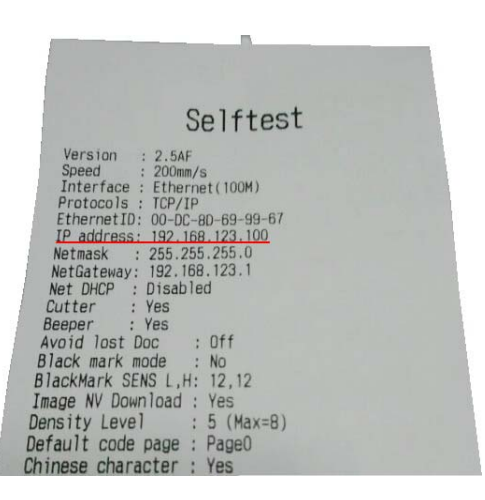

2.Confirm the printer IP address and then connect the printer to a computer through a hub, switch or cable directly (direct interconnection method). (Note: the IP address may not be modified if the connection is est ablished through a router) Change the IP address by the test tool software in the CD, the software is as foll ows:

| Port Select<br>© LPT © COM © USB 1    | • NET    | Printer Type<br>© XP-58 | © XP-76       | 2 • XP-80                                                                                                  |
|---------------------------------------|----------|-------------------------|---------------|----------------------------------------------------------------------------------------------------|
| LPT Settings COM Settings             | 9600     | *) [RT                  | S             | •                                                                                                    |
| NET Set<br>Local IP: 3 192 . 168 . 19 | . 10     | Refresh                 | Auto Se       | tlp                                                                                                    |
| Printer IP: 4 192 . 168 . 123         | 3 . 100  | Connect                 | Ping          |                                                                                                    |
| New IP: 5 192 . 168 . 19              | . 100    | Set New IP              | NetMon        | iitor                                                                                                    |
| New ID: 0 . 0 . 0                     | . 0      | New ID                  | (Set last for | ur ID)                                                                                                    |
| Content NO. Rep: 1 +                  | HEX Clea | r AutoSend              | Cyc 5         | 500 ms CutPaper                                                                                            |
| Content NO. Rep: 1                    | HEX Clea | r AutoSend              | Cyc E         | 500 ms CutPaper<br>Print<br>Cut Paper<br>Open cash drawe<br>Traditional<br>Driver Print                    |
| Content NO. Rep: 1                    | HEX Clea | r AutoSend              | Cyc E         | 500 ms CutPaper<br>Print<br>Cut Paper<br>Open cash drawe<br>Traditional<br>Driver Print<br>Advanced        |
| Content NO. Rep: 1 *                  | HEX Clea | r AutoSend              | Cyc E         | 500 ms CutPaper<br>Print<br>CutPaper<br>Open cash drawe<br>Traditional<br>Driver Print<br>Advanced<br>中文简体 |

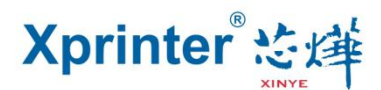

2.1 Port selection----- NET

**2.2 Printer Type** ----- XP-80

**2.3 Local IP** ----- The computer IP address. Click "refresh" button, the computer IP address will be displayed. (Note: if the refreshed IP address is 0.0.0.0, then it means the local IP conflicts with other devices, and make sure your IP address is unique)

**2.5 New IP address** ------Enter the IP address you want to change to, click "set up IP" button to complete the IP setting.

3. Click "set up IP" button, the computer will wait for10 seconds before a prompt window appears indicating succe ssful setting. In the process of resetting IP, the computer will be cut down and then automatically reconnect as show n in the picture below:

| OLPT O               | COM OUSB       | NET      | Printer Type<br>© XP-58 | © XP-76                                      |
|----------------------|----------------|----------|-------------------------|----------------------------------------------|
| LPT Settings         | COM Settings   | 9600     | - RT                    | S *                                          |
| NET Set<br>Local IP: | 192 . 168 . 1  | 9.35     | Refresh                 | Auto Set Ip                                  |
| Printer IP:          | 192 . 168 . 12 | 23 . 100 | Connect                 | Ping                                         |
| New IP:              | 192 . 168 . 1  | 9.100    | Set New IP              | NetMonitor                                   |
| New ID:              | 0.0.0          | ).0      | New ID                  | (Set last four ID)                           |
|                      |                |          |                         | Cut Dener                                    |
|                      |                |          | OK                      | Open cash dra<br>Traditional<br>Driver Print |

4. After the prompt window indicating "printer address successfully set " appears, print self test page again to see if the IP address has been modified, as shown in the picture below:

| Selftest                                                                                                    |
|----------------------------------------------------------------------------------------------------|
| Version : 2.5AF<br>Speed :: 200mm/s<br>Interface : Ethernet(100K)<br>Protocols : TCP/IP<br>EthernetID: 00-DC-80-69-99-67<br>IP address: 192.168.19.100<br>Netmask :: 255.255.255.0<br>NetGateway: 192.168.19.1<br>Net DHCP : Disabled<br>Cutter :: Yes<br>Beeper :: Yes<br>Avoid lost Doc :: Off<br>BlackMark SENS L.H: 12.12<br>Image NV Download : Yes<br>Default code page :: Page0<br>Chinese character :: Yes |

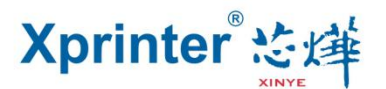

Note: if the above methods to modify the IP address are not successful, it's suggested that the computer IP address and the printer IP address shall be set within the same network segment: 193.168.123. XXX, before connecting the printer (excluding the router method) to the computer and using tools to modify the IP. Specific method is as follows:

1. Click online neighbors - local connection - property - Internet protocol, then manually configure IP as shown in the following pictures:

| Internet Protocol Version 4 (TCP/IPv4) Properties                                                                     |                                                                                                    |  |  |  |  |  |  |
|----------------------------------------------------------------------------------------------------|----------------------------------------------------------------------------------------------------|--|--|--|--|--|--|
| General                                                                                                    |                                                                                                    |  |  |  |  |  |  |
| You can get IP settings assigned autom<br>this capability. Otherwise, you need to<br>for the appropriate IP settings. | You can get IP settings assigned automatically if your network supports<br>this capability. Otherwise, you need to ask your network administrator<br>for the appropriate IP settings. |  |  |  |  |  |  |
| Obtain an IP address automatical                                                                                      | ly                                                                                                    |  |  |  |  |  |  |
| Use the following IP address:                                                                                         |                                                                                                    |  |  |  |  |  |  |
| IP address:                                                                                                    | 192 . 168 . 123 . 120                                                                                                    |  |  |  |  |  |  |
| Subnet mask:                                                                                                    | 255 . 255 . 255 . 0                                                                                                    |  |  |  |  |  |  |
| Default gateway:                                                                                                    | 192 . 168 . 123 . 1                                                                                                    |  |  |  |  |  |  |
| C Obtain DNS server address auton                                                                                     | natically                                                                                                    |  |  |  |  |  |  |
| └ Use the following DNS server add                                                                                    | resses:                                                                                                    |  |  |  |  |  |  |
| Preferred DNS server:                                                                                                 |                                                                                                    |  |  |  |  |  |  |
| Alternate DNS server:                                                                                                 |                                                                                                    |  |  |  |  |  |  |
| Validate settings upon exit Advanced                                                                                  |                                                                                                    |  |  |  |  |  |  |
|                                                                                                    | OK Cancel                                                                                                    |  |  |  |  |  |  |

2. Reopen the test software again, click "refresh" button to update the local IP address, then click the "connection test" button, after the prompt window indicating the successful connection appears, click the "set up IP" to modify the printer IP address. Please refer to the picture below:

| © LPT ©                                | COM OUSB                | NET       | Printer Type | © XP-76        | XP-80                                                                                    |
|----------------------------------------|-------------------------|-----------|--------------|----------------|------------------------------------------------------------------------------------------|
| LPT Settings                           | COM Settings            | 9600      | - RT         | S *            |                                                                                          |
| NET Set<br>Local IP:                   | 192 . 168 . 1           | 123 . 120 | Refresh      | Auto Set Ip    |                                                                                          |
| Printer IP:                            | 192 . 168 .             | 19 . 100  | Connect      | Ping           |                                                                                          |
| New IP:                                | 192 . 168 .             | 19 . 100  | Set New IP   | NetMonitor     |                                                                                          |
| New ID:                                | 0 C XPrin               | ter       |              | t last four ID | ))                                                                                       |
|                                        | 100                     |           |              |                | Print                                                                                    |
| Velcome to use t<br>eceipt printer con | he impact and<br>npany! |           | OK           |                | Cut Paper<br>Open cash drawe                                                             |
| Velcome to use t<br>eceipt printer con | he impact and<br>npany! |           | OK           | DS A           | Print<br>Cut Paper<br>Open cash drawe<br>Traditional                                     |
| Nelcome to use t<br>eceipt printer con | he impact and npany!    |           | OK           | DS A           | Open cash drawe Traditional Driver Print                                                 |
| Nelcome to use t<br>eceipt printer con | he impact and npany!    |           | ОК           |                | Cut Paper<br>Open cash drawe<br>Traditional<br>Driver Print<br>Advanced                  |
| Velcome to use t                       | he impact and npany!    |           | OK           |                | Print<br>Cut Paper<br>Open cash drawe<br>Traditional<br>Driver Print<br>Advanced<br>中文简体 |

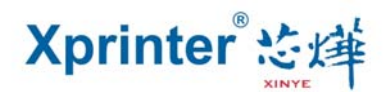

3. Printing the Self test again to see if IP address has been modified successfully:

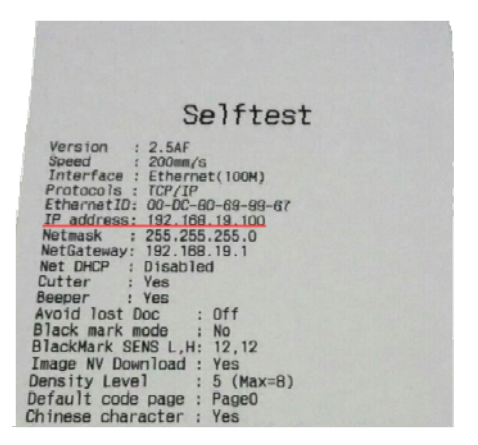

The above self test page shows that the new IP address has been set successfully. This method is suitable for all Ethernet port printers.

II. Make configuration by sending the command codes

There are two other modification methods for three ports printers, the first method is as follows:

1. Connect the printer to the computer through the serial port, USB port and the Ethernet port, then test th e USB or serial port for normal communication, if the test is OK, send command via a serial port or USB p ort to modify the Ethernet port IP (Command:1F1B1F91004950ip1~ip4). Please refer to the following pict ure:

|                  | COM OUSB                       | © NET        | Printer Type<br>© XP-58 | © XP-76      | ⊚ XP-80 2                                                                                                    |
|------------------|--------------------------------|--------------|-------------------------|--------------|----------------------------------------------------------------------------------------------------|
| LPT Settings     | COM Settings                   | 9600         | *] [RT                  | ſS           | •                                                                                                    |
| NET Set          | 192 . 168 . 1                  | 9 . 35       | Refresh                 | Auto Se      | at In                                                                                                    |
| Printer IP:      | 192 . 168 . 1                  | 23 . 100     | Connect                 | Ping         | 1                                                                                                    |
| New IP:          | 192 . 168 . 1                  | 9 . 100      | Set New IP              | NetMor       | nitor                                                                                                    |
| New ID:          | 0.0.0                          | 0.0          | New ID                  | (Set last fo | ur ID)                                                                                                    |
| F 1B 1F 91 00 49 | 5<br>50 C0 A8 13 64            |              |                         | 1            | ▲ 5 Print                                                                                                    |
| F 1B 1F 91 00 49 | 50 CO A8 13 64<br>Want to char | nge the IP a | ddress for the          | 4            | 5 Print<br>Cut Paper<br>Open cash draw<br>Traditional                                                                             |
| F 1B 1F 91 00 49 | 50 CO A8 13 64<br>Want to char | nge the IP a | ddress for the          | 4            | 5 Print<br>Cut Paper<br>Open cash draw<br>Traditional<br>Driver Print                                                             |
| F 1B 1F 91 00 49 | 50 CO A8 13 64<br>Want to char | nge the IP a | ddress for the          | 4            | <ul> <li>Frint</li> <li>Cut Paper</li> <li>Open cash draw</li> <li>Traditional</li> <li>Driver Print</li> <li>Advanced</li> </ul> |
| F 1B 1F 91 00 49 | 50 CO A8 13 64<br>Want to char | nge the IP a | ddress for the          | 4            | ► 5 Print<br>Cut Paper<br>Open cash draw<br>Traditional<br>Driver Print<br>Advanced<br>中文简体                                       |

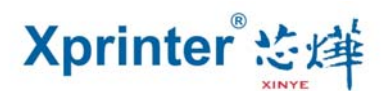

- (1): Select a serial port or USB port
- (2): Select a printer type
- (3): Choose HEX
- (4): Input command code to change the IP in the printing content box: 1F1B1F91004950C0A81364, this is the IP address, as shown in the above picture, IP address is 192.168.19.100, and the corresponding hexadecimal is C0A81364.
- (5): Finally click "print" button, and the printer will beep once, it suggests the command has been sent successfully. Finally, self check the printer again to see if the IP address has been modified.

III. Make configuration by browsing the WEB

For **three ports printers**, the second method to change the IP address is through the WEB. The specific meth od is as follows:

1. Make the computer IP address and the printer IP address get into the same network segment as described in details above.

2. Open your browser; enter the IP address of the printer in the address bar, for example, the current printer IP is 192.168.123.100, as shown in the picture below

| 🖉 Ethernet po      | ort configuration - Windows Interne                                           | et Explorer                                                                                                    | _ & ×      |
|--------------------|-------------------------------------------------------------------------------|----------------------------------------------------------------------------------------------------|------------|
| <del>G</del> 🕤 🗕 🛛 | 🕖 http://192.168.123.100/                                                     | 💽 🐓 🗙 📴 Bing                                                                                                    | <b>₽</b> • |
| 🔆 Favorites        | Ethernet port configuration                                                   |                                                                                                    |            |
|                    |                                                                               | Ethernet WebConfig Version 1.02                                                                                                    | -          |
|                    | Information                                                                   | Ethernet Information View the current Information of Ethernet                                                                                                    |            |
|                    | <u>Configuration</u> <u>Printer Status</u> <u>Printer Test</u> <u>Restart</u> | Mac Address       00-4A-5A-64-67-6B         IP Address       192.168.123.100         Subnet Mask       255.255.255.0         Gate Way       192.168.123.1         DHCP       Disabled         DHCP Timeout       90 |            |
|                    |                                                                               |                                                                                                    |            |
|                    |                                                                               | Tataraat   Dratartad Maday Off                                                                                                    | S = 100% = |

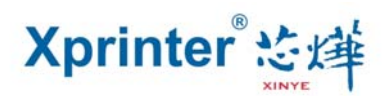

| Ethernet p  | ort configuration - Windows Intern | et Explorer                                                                                                    | _ 8 × |
|-------------|------------------------------------|----------------------------------------------------------------------------------------------------|-------|
| () ▼        | E http://192.168.123.100/          | 💌 🐓 🗶 📴 Bing                                                                                                    |       |
| 🔆 Favorites | Ethernet port configuration        |                                                                                                    |       |
|             |                                    | Ethernet WebConfig Version 1.02                                                                                                    | )     |
|             | Information                        | Configure Ethernet Settings for the Ethernet Interface                                                                                                    |       |
|             | <u>Printer Status</u>              | IP Address: C DHCP Client:<br>DHCP Timeout (s)                                                                                                    |       |
|             | • <u>Printer Test</u>              | <ul> <li>Fixed IP Address:</li> <li>Device IP Address 192 . 168 . 123 . 100</li> <li>Subnet Mask 255 . 255 . 0</li> <li>Gateway Address 192 . 168 . 123 . 1</li> </ul> |       |
|             | Restart                            | Restore Default Save cancel<br>3                                                                                                    |       |
| h           |                                    |                                                                                                    |       |

- (1):Click "Configuration" button.
  (2): Input the IP address, subnet mask and gateway address you want to set respectively in the three lines
- (3) :Click the "Save" button to save the related Setting information

Note that only the printers and computer within the same network segment are allowed to enter the WEB configuration interface.

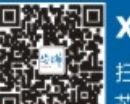